## Hoe log ik in met Google Authenticator?

Om Google Authenticator te gebruiken, logt u eerst in in het Patientenportaal, binnen het luik 'Persoonlijke gegevens', kan u aanduiden dat u met Google Authenticator wenst in te loggen.

U gaat naar het onderdeel 'Persoonlijke gegevens'.

| Universitai<br>Ziekenhuis<br>Brussel | r                  |                   |          |           |                     |                       |            |
|--------------------------------------|--------------------|-------------------|----------|-----------|---------------------|-----------------------|------------|
| Afspraken en opnames                 | Medische opvolging | Medische gegevens | Facturen | Berichten | Vertrouwenspersonen | Persoonlijke gegevens | Documenten |
|                                      |                    |                   |          | F         | Ð                   |                       |            |

Onderaan zal u een link zien om naar de pagina te gaan om Google Authenticator in te stellen.

| Google Authenticator                            |
|-------------------------------------------------|
| Klik hier om Google Authenticator in te stellen |

Ga naar het menu-item Google Authenticator en volg de stappen.

| Univer:<br>Zieken<br>Brussel                                                                        | sitair<br>huis                                                                 | Account                             | Google authenticator | Wachtwoord | NL 🛠 | Afmelden |
|----------------------------------------------------------------------------------------------------|--------------------------------------------------------------------------------|-------------------------------------|----------------------|------------|------|----------|
| Authenticator                                                                                       |                                                                                |                                     |                      |            |      |          |
| 1. Installeer één van de volge<br>• FreeOTP<br>• Google Authenticat<br>2. Open de toepassing en sca | nde toepassingen op uw smartphone<br>or<br>n de QR-code of voer de sleutel in. |                                     |                      |            |      |          |
|                                                                                                    |                                                                                |                                     |                      |            |      |          |
| Scannen lukt niet?<br>3. Voer de door de toepassin,                                                 | g gegeven eenmalige code in en klik op Opslaa                                  | in om de configuratie af te ronden. |                      |            |      |          |
| Provide a Device Name to                                                                            | neip you manage your OTP devices.                                              |                                     |                      |            |      |          |
| Eenmalige code *                                                                                    |                                                                                |                                     |                      |            |      |          |
| Device Name                                                                                         |                                                                                |                                     |                      |            |      |          |
|                                                                                                    | Terug naar het patiëntenportaal                                                |                                     | Anr                  | nuleer     | Ops  | laan     |

Indien u alle stappen correct volgde, zal u dit scherm zien.

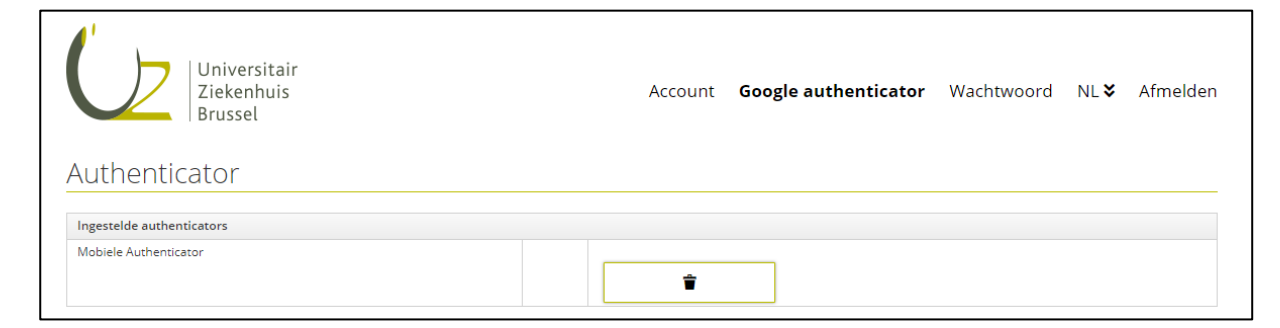

## Nu kan u inloggen met Google Authenticator

U selecteert 'Inloggen met sms of Google Authenticator'.

|                            |          | My UZ Brussel, mijn patiënt              | enportaal        |
|----------------------------|----------|------------------------------------------|------------------|
| Inloggen in My UZ Brussel  | Meerinfo | Mat SMS of Google Authenticator          | Meer info        |
| Inloggen met e-ID of Itsme | Meerinio | Inloggen met SMS of Google Authenticator | <u>Meet Into</u> |
|                            |          |                                          |                  |

U klikt op 'Ik ben al geregistreerd als sms-gebruikers'.

|                                                                                                    | My UZ Brussel, mijn patiënte                    | enporta          |
|----------------------------------------------------------------------------------------------------|-------------------------------------------------|------------------|
| nloggen in My UZ Brussel                                                                                                    | Mat SMS of Google Authenticator                 | Meerinfo         |
| Inloggen met Google Authenticator? Wilt u ook gebruik maken van Google Authenticator, dan moet u zich eerst (als                                      |                                                 | <u>Weer Into</u> |
| u dit in het verleden nog niet gedaan heeft) registreren als sms-gebruiker en<br>inloggen. Eenmaal u ingelogd bent kan u op het patientenportaal naar | Ik ben al geregistreerd als sms-gebruiker       |                  |
| 'Persoonlijke gegevens' gaan en daar onderaan instellen dat u zich ook met<br>Google Authenticator wil kunnen inloggen.                               | Ik ben nog niet geregistreerd als sms-gebruiker |                  |
| Reg Klik hier voor een handleiding                                                                                                    |                                                 |                  |

Hier geeft u uw gebruikersnaam, dossiernummer of rijksregisternummer + wachtwoord in om in te loggen.

|                                                                                                    | My UZ Brussel, mijn patiëntenporta                                                                           |
|----------------------------------------------------------------------------------------------------|----------------------------------------------------------------------------------------------------|
| Inloggen in My UZ Brussel                                                                                                    |                                                                                                    |
| <ul> <li>Inloggen met Google Authenticator?</li> <li>Wilt u ook Google Authenticator gebruiken? Dit kan alleen nadat u zich een eerste keer geregistreerd hebt als sms-gebruiker. Na het inloggen kan u op het patiëntenportaal naar de rubriek 'Persoonlijke gegevens' gaan en daar instellen dat u ook met Google Authenticator wilt kunnen inloggen.</li> <li>Raadpleeg de handleiding</li> </ul> | Met sms of Google Authenticator       Meer info         Gebruikersnaam, dossiernummer of rijksregisternummer |

De volgende keer dat u inlogt zal u de mogelijkheid krijgen om in te loggen met Google Authenticator of sms, u selecteert 'Inloggen met Google Authenticator'.

| Selecteer eer   | ו optie en klik daar | rna op 'Volgende stap'            |
|-----------------|----------------------|-----------------------------------|
| Inlogen met sms |                      | Inloggen met Google Authenticator |
|                 | Volgende stap        |                                   |

Voer hier de code in die u vindt op uw Google Authenticator app:

| UZ Brussel<br>402 273                        | Dit is een timer, als de<br>tijd om is verandert de<br>code.          |
|----------------------------------------------|-----------------------------------------------------------------------|
| Dit is de code die u moet ingeven.           | Dit is uw dossiernummer.                                              |
| Let op, deze verandert na x aantai seconden. | Hier moet u naar zoeken: "UZ Brussel".<br>Dit is de naam van de code. |

Voer deze code in om in te loggen.

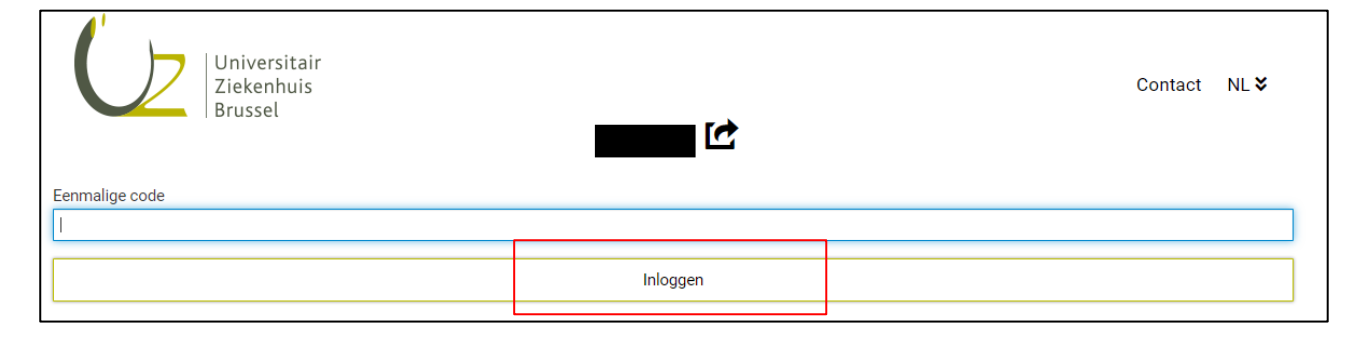

Gefeliciteerd, u bent ingelogd met Google Authenticator!